## BeAScout Unit Leader Pin Update Instructions A Step-by-Step Guide

## **BeAScout "Recruiting on the Web"**

BeAScout uses the web and Google Maps to recruit members. Packs, troops and crews will appear as "pins" on an online map. The website is very easy to remember: <u>www.beascout.org</u>.

## BeAScout is easy as 1-2-3-4

1. Unit leaders publish information about their unit to a pin icon on a Google map through www.myscouting.org.

2. Parents go to www.beascout.org, submit their address, and find units in their neighborhood.

3. Leaders gather information from visits to their pins and compile "leads" that they can manage through www.myScouting.org.

4. District Executives will be able to view lead activity and status on MyBSA.

## The unit leader's role in setting up "BeAScout"

Unit leaders have a very important task. We want you to populate your unit's pin so that useful information shows up on the online map. Initially, the unit leaders who can access BeAScout to set up the pin are the Cubmaster, Scoutmaster, or Crew Advisor along with the unit committee chairperson and the chartered organization representative.

Once populated, it is the unit leader's role to manage leads as they come in to contact them, explain the specifics of you unit, and invite them to a meeting to get to know the unit.

The following pages provide a step-by-step instructional aide on how the process works.

| Sign in to MyScouting       New to MyScouting         User Name       Create an account rol         Passend:                                                                                                    | n and other BSA training<br>and council tools<br>embers and alumni<br>to Member ID<br>)<br>must be completed by a parent or goardian from the parent or goar dian's<br>s site supports internet Explorer 6.0 (or more recent) and Firefar 2.0                                                                                                    | The first "to do item "is for unit<br>leaders to set up their unit pin<br>The unit leader, which is the<br>(Cubmaster, Scoutmaster,<br>crew advisor along with the<br>unit committee chair and the<br>chartered organization rep)<br>enters the Be A Scout Pin and<br>Leads Management Database by<br>logging into their myscouting<br>account. |
|----------------------------------------------------------------------------------------------------|----------------------------------------------------------------------------------------------------|----------------------------------------------------------------------------------------------------|
| Home         Deputing in Your Area           My Profile         Training         Unit Tools         Events         Community           My Profile         Upting         Unit Tools         Events         Community           My Profile         Training         Thank yos for setting up yor My Scorling accourt.         Hough your accourt, you now have access to even Scorling one courses.           Training         Training Validation         Thank yos for setting up your My Scorling accourt.           Unit Tools         Welcome to the NEW MyScorling was created to be seed in upport your role in Scorling. Over time, new resourt will be adderaid by out with add is date content you provide the accourt you on the inscorling.           Unit Tools         Welcome to the NEW MyScorling was created to be to be seed in tigrate communication directly with you, our defocal and hard-working members.           Too Trainitis         Bana you checked out the Scooling Community on podcast, with wides, and greenally communitate opda active wides, and greenally community on podcast, with wides, and greenally community on podcast, with wides, and prevails community is a safe contacter to scooling. Community is a safe contacter of Scooling to interact and share best practic           Scouling community         New Training memory. Including listory, wides, programs, youth or socoling contention, your organst, youth protection, community in wide scool the school act inflored to the scool the scool the scool the scool to the scool to the scool to the scool to the scool to the scool to the scool to the scool to the scool to the scool to the scool to th | Buttors   Consta   Charles   Consta   Consta </th <th>Once myscouting opens, a Unit<br/>Leader will see the BeAScout link<br/>on the left in the menu.<br/>Again, for first time set up we<br/>are defining Unit Leaders as<br/>Cubmasters or Scoutmasters<br/>or Crew Advisors, along with<br/>Unit Committee Chairs and<br/>Chartered Organization<br/>Representatives.</th> | Once myscouting opens, a Unit<br>Leader will see the BeAScout link<br>on the left in the menu.<br>Again, for first time set up we<br>are defining Unit Leaders as<br>Cubmasters or Scoutmasters<br>or Crew Advisors, along with<br>Unit Committee Chairs and<br>Chartered Organization<br>Representatives.                                      |
| Unit Pain Management       Unit Lead Management         Unit Description       Atemate Unit Description         Pass 6031 DBS Church Canaliton Ward Powder Springs SL       Cub Socials is p         Unit Web Site       and and and and and and and and and and                                                                                                    | Anagement<br>contribution:<br>east<br>Unit Meeting Address<br>Address 1:<br>Address 1:<br>City:<br>Caroline<br>City:<br>Caroline<br>City:<br>Caroline<br>Code:<br>30117<br>-<br>Special demonstration<br>133 Charactere left<br>Georgie Pin Preview                                                                                                    | <ul> <li>First, Unit Pin Management: Unit<br/>Leaders use this to edit PIN<br/>information.</li> <li>Next, Unit Lead Management:<br/>Unit Leaders use this to manage<br/>incoming requests for information<br/>from parents interested in<br/>Scouting.</li> <li>We begin our review of BeAScout<br/>with Unit Pin Management</li> </ul>        |
| Cunt Description Attimute Unit Description Unit Mathins Unit Description Unit Leading Address Def Lage Def Lage ROTE It Council Information is askeded, all a mail collification shall be sent to the abund Lemail address cellmes in BeAdout Adminibuston                                                                                                    | Pack 6033 LDS Church Carrollion Ward<br>Provider Springs Stake<br>were availing any<br>Generet:<br>for more information                                                                                                    |                                                                                                    |

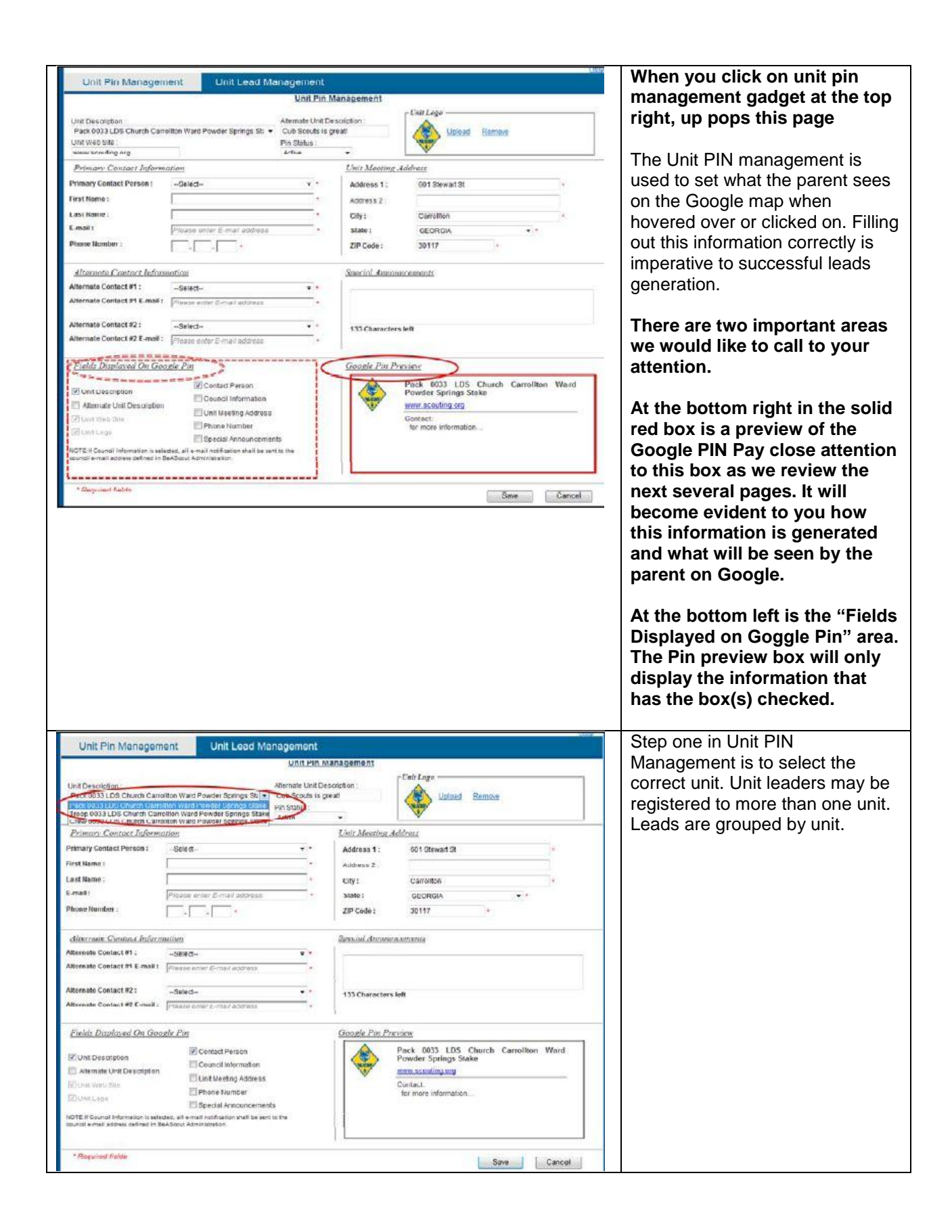

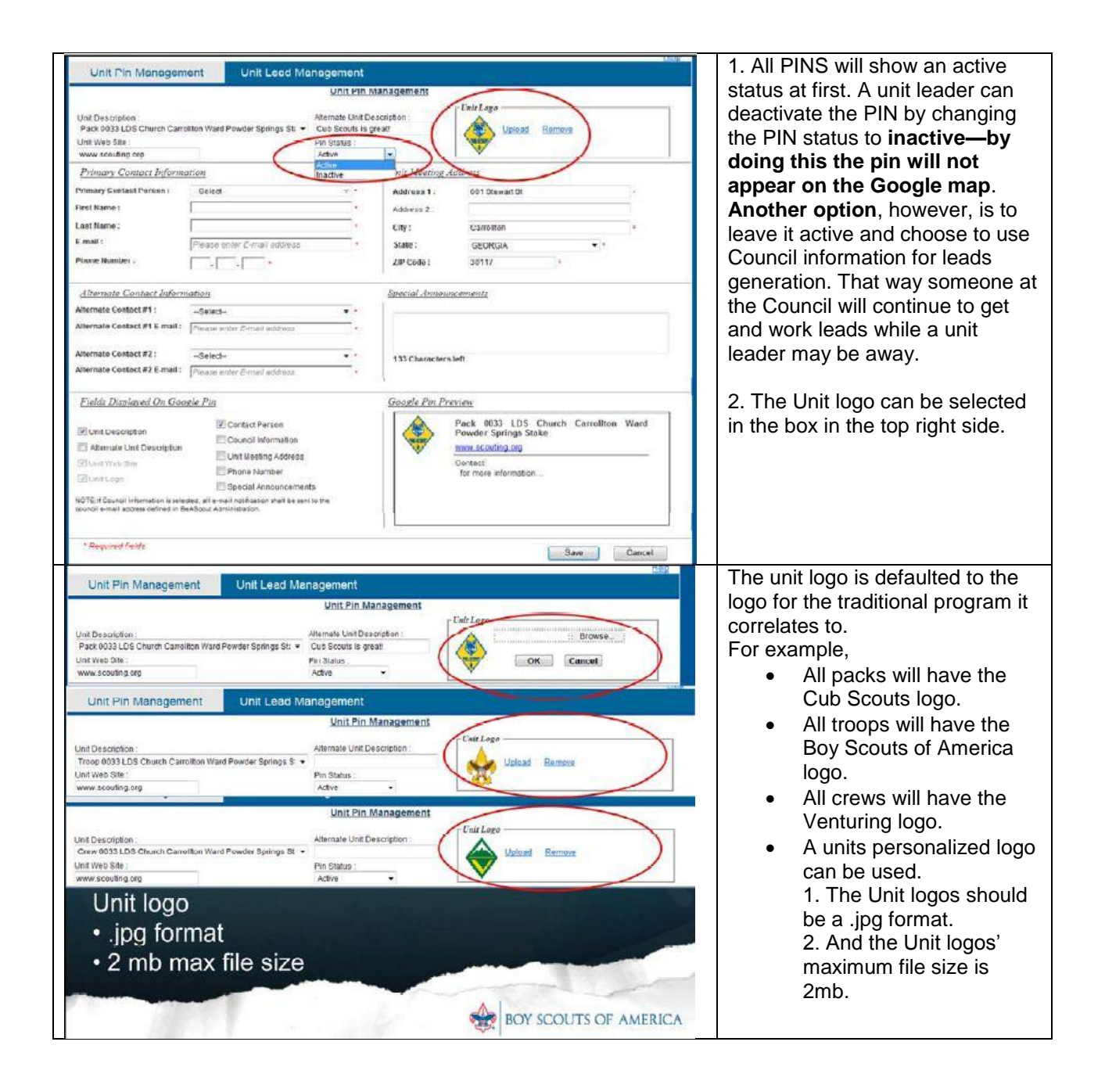

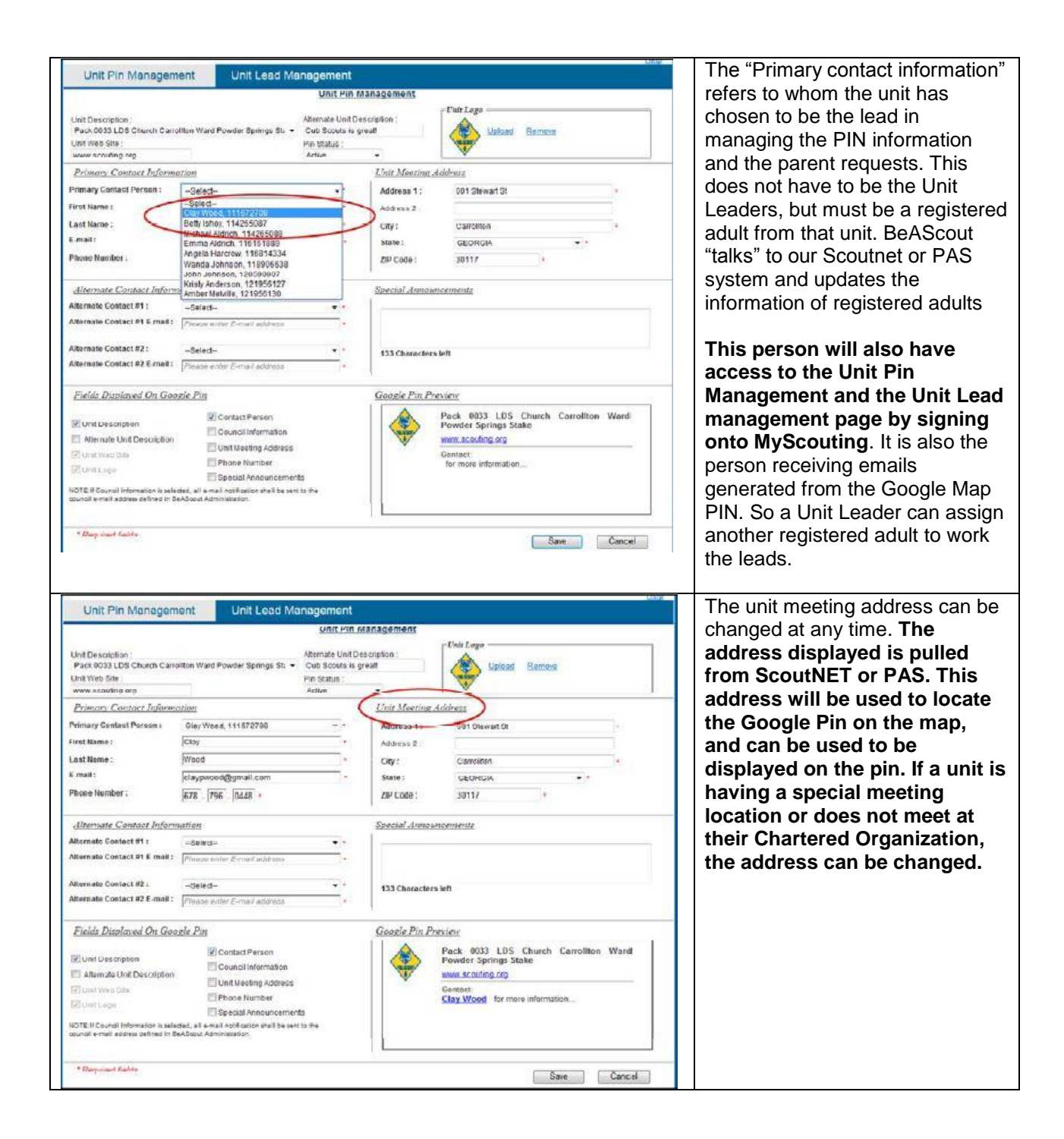

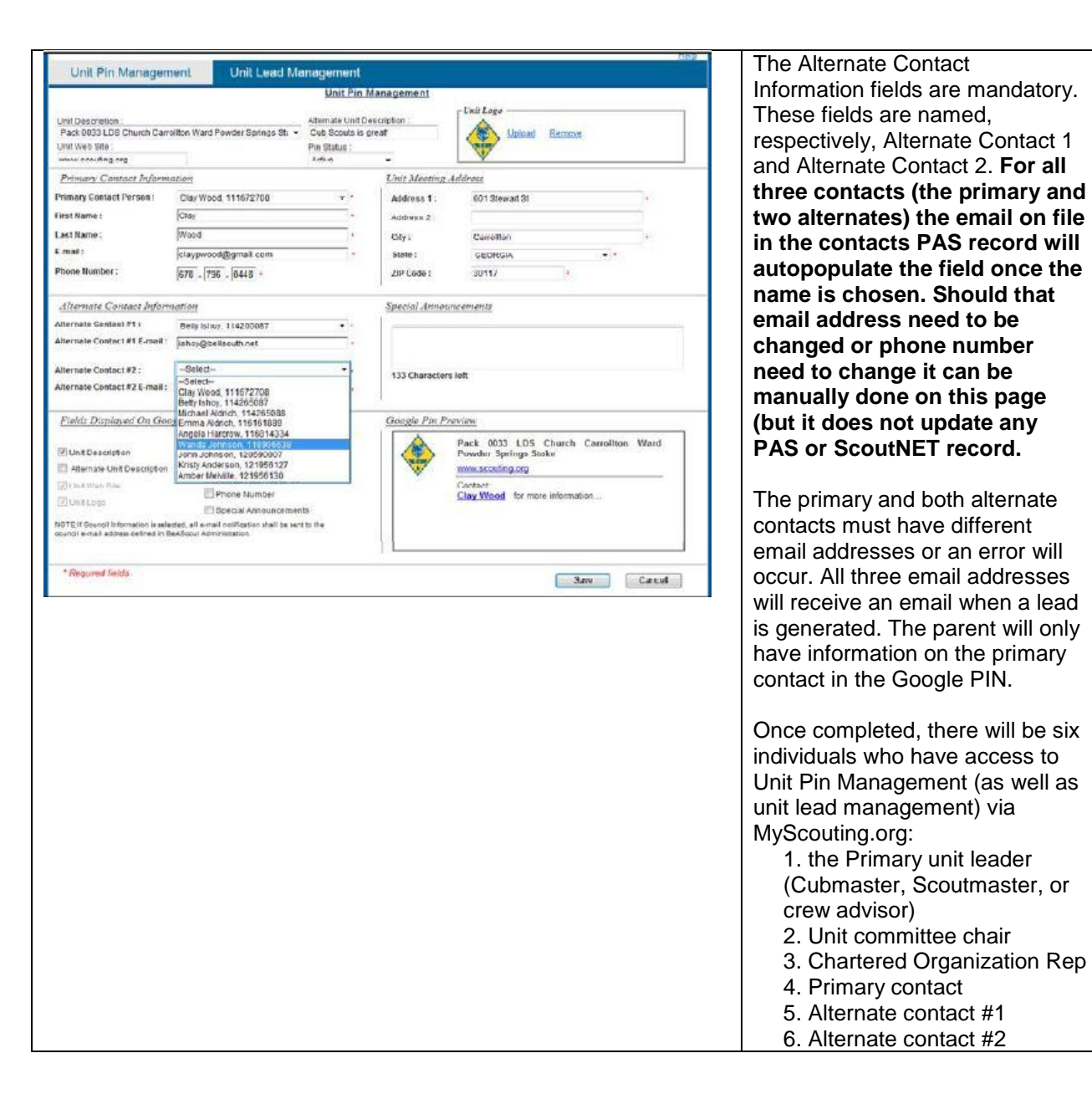

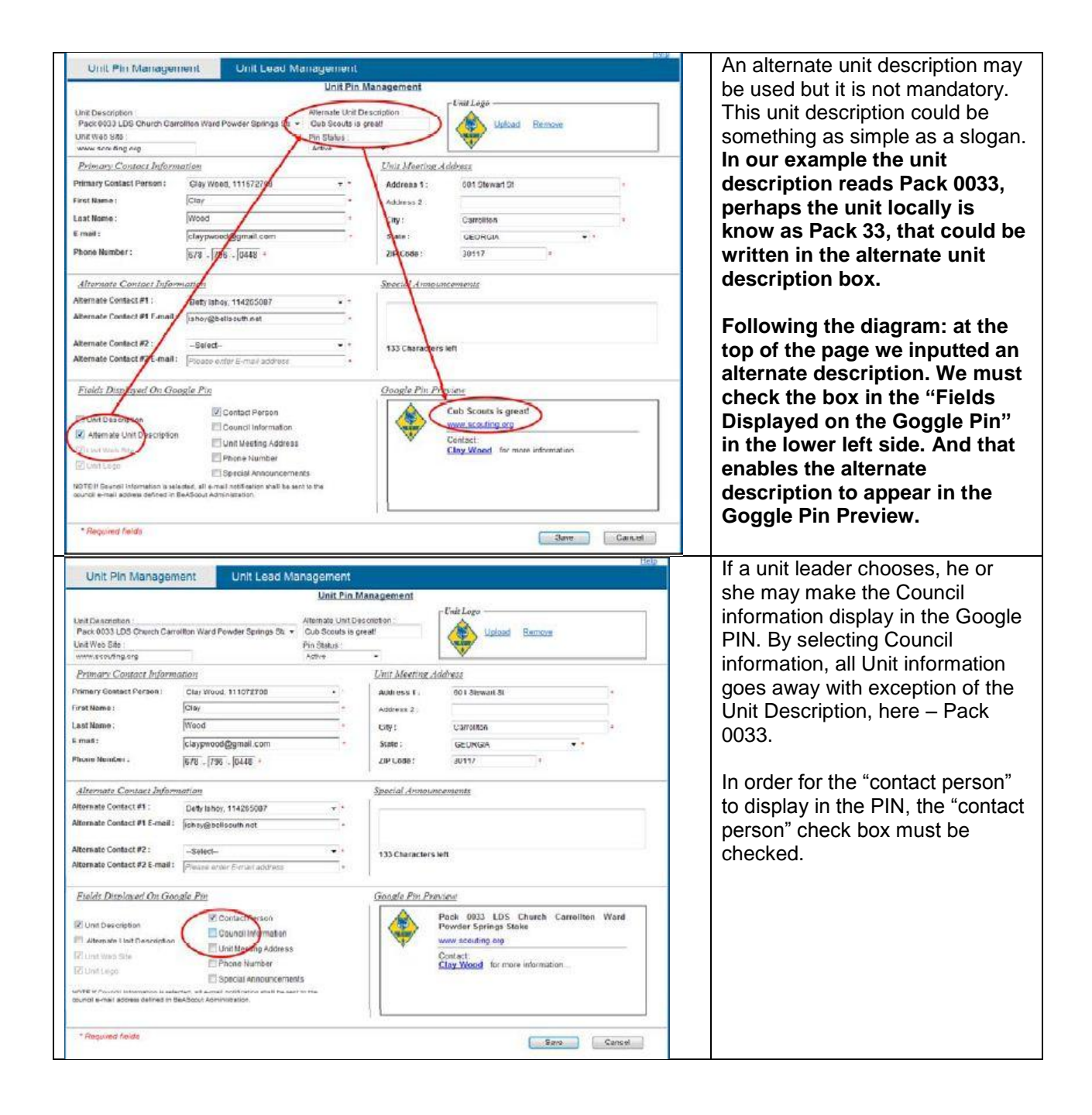

| Unit Description<br>Pace 0033 LDB Church Car<br>Unit Yes Sie :<br>www.ncouting.org<br>Primary Contact Inform<br>Primary Contact Person :<br>Fried Name :<br>Last Name :<br>E-mail :<br>Phone Humber : | roliton Ward Powder Springs St. +                                                                              | Alternate Unit Description :<br>Cub Scouts is great!<br>Min status<br>Active<br>Innit Meeting: A<br>Address 1:                   | Lolosd Remove                                                                                                    | displayed in the preview and on the Google Map, once saved.                                                                                                    |
|----------------------------------------------------------------------------------------------------|----------------------------------------------------------------------------------------------------|----------------------------------------------------------------------------------------------------|----------------------------------------------------------------------------------------------------|----------------------------------------------------------------------------------------------------|
| Primary Contact Inform<br>Primary Contact Person :<br>First Name :<br>Last Name :<br>E-mail :<br>Phone Humber :                                                                                       | Claywood, 111672708                                                                                            | Linit Meeting A                                                                                                    |                                                                                                    |                                                                                                    |
| Primary Control Person :<br>Prost Name :<br>Last Name :<br>E-mail :<br>Phone Number :                                                                                                    | Clar Wood, 115672708                                                                                           | - Address 1:                                                                                                    | Contract of the second second s |                                                                                                    |
| First Name :<br>Last Name :<br>E-mail :<br>Phone Number :                                                                                                    |                                                                                                    | 100001070-0-1                                                                                                    | EDI Claude Ch                                                                                                    |                                                                                                    |
| Last Name :<br>E-mail :<br>Phone Nember :                                                                                                    | 1227/2<br>1777 -                                                                                               |                                                                                                    | eur aisman ai                                                                                                    |                                                                                                    |
| Last Name :<br>E-mail :<br>Phone Number :                                                                                                    | States .                                                                                                    | Addreas 21                                                                                                    |                                                                                                    |                                                                                                    |
| E-mail :<br>Phone Number :                                                                                                    |                                                                                                    | City -                                                                                                    | Canolitor -                                                                                                    |                                                                                                    |
|                                                                                                    | 6.8 varroo 858 prinst do re<br>678 (. 1788) - 10468                                                            | Stats :<br>ZIP Code :                                                                                                    | 0E0R0IA - *<br>30117 =                                                                                                    |                                                                                                    |
| Alternate Contact byfor<br>Alternate Contact #1 :<br>Alternate Contact #1 E-mail :                                                                                                    | Batton<br>Daty laney, 414000000<br>Distriction                                                                 | Special Annoua                                                                                                    | acensents                                                                                                    |                                                                                                    |
| Alternate Contact #2 :<br>Alternate Contact #2 E-mail :                                                                                                    | - Galect-<br>Transcencer Españ (patron)                                                                        | 133 Characters                                                                                                    | ion                                                                                                    |                                                                                                    |
| Fields Displayed On Go                                                                                                    | ogle Pin                                                                                                    | Google Pin Pr                                                                                                    | estew                                                                                                    |                                                                                                    |
| Unit Description  Alemate Unit Description  Unit Web Site                                                                                                    | Confact Person<br>Council Information<br>Unit Meeting Address                                                  | *                                                                                                    | Pack 0033 LDS Church Carroliton Ward<br>Powder Springs Statke<br>www.scothologg<br>contact<br>952 Attants area Logace for mon                                                                                                    |                                                                                                    |
| NOTE If Council Information is well<br>soundlie-meil address defined in i                                                                                                    | Bpecial Announcements<br>eded, all e-mail notification shall be sent t<br>BeASpout Administration              | 5<br>5 tra                                                                                                    | Information.<br>770-989-8820<br>1860 Circle 75 Pkwy SE<br>Stems, DA 20159                                                                                                    |                                                                                                    |
| * Required fields                                                                                                    |                                                                                                    |                                                                                                    | Save Canc et                                                                                                    |                                                                                                    |
| Unit Description<br>Pool: 0031 LDS Church Cam<br>Unit Web See :<br>www.ncreding.org<br>Primory Contact Fattorn<br>Primory Contact Person :                                                            | offen Ward Powser Speings St. + (<br>and and Powser Speings St. + (<br>and and and and and and and and and and | Unit Pin Management<br>Itemate Unit Description :<br>Des Social is great<br>In Status<br>Adve<br>Unit Meuting Adv<br>Address 1 : | Laiz Lego<br>Upicasi Bernove                                                                                                    | desired information to display,<br>this box must be checked.<br>Checking this box, displays the<br>address in the preview. <b>This can</b><br><b>be changed as the unit sees fit</b> |
| Firet Name :                                                                                                    | Сву                                                                                                    | · Address 2                                                                                                    |                                                                                                    | for where the unit is meeting. If                                                                                                    |
| Lest Name :                                                                                                    | Wood                                                                                                    | * City :                                                                                                    | Carrollion                                                                                                    | the unit does not wish the                                                                                                    |
| E-mail :<br>Phone Number :                                                                                                    | Llaypwood@gmail.com<br>678 - 796 - 0448 +                                                                      | State :<br>ZIP Code :                                                                                                    | GEORGIA                                                                                                    | location to appear on the pin,                                                                                                    |
| Alternate Contact Inform                                                                                                    | eation                                                                                                    | Special Discourse                                                                                                    | enemite                                                                                                    | uncheck the box in the "Fields                                                                                                    |
| Alternate Contact #1 :<br>Alternate Contact #1 E-mail :                                                                                                    | Batty Ishoy, 114265987                                                                                         |                                                                                                    |                                                                                                    | Displayed on the Google Pin",                                                                                                    |
| Alternate Contact #2 :<br>Alternato Contact #2 E-mail :                                                                                                    | -Seat-<br>Prease enter E-met addres                                                                            | 153 Characters is                                                                                                    | an .                                                                                                    | Unit Meeting Address box at<br>the top right so the pin can be                                                                                                    |
| Fields Displayed On God                                                                                                    | ngle Pin                                                                                                    | Google Pin Pro                                                                                                    | time .                                                                                                    | on the map.                                                                                                    |
| Unit Description                                                                                                    | Contact Person                                                                                                 |                                                                                                    | ock 993 LUS Church Carrollton Ward<br>pwder Springs Stake                                                                                                    |                                                                                                    |
| Allernate Unit Description                                                                                                    | Tooston intermation                                                                                            | <b>V</b>                                                                                                    | now scouting org                                                                                                    |                                                                                                    |
| 17 Linit Web Site                                                                                                    | E China Number                                                                                                 |                                                                                                    | Contract.                                                                                                    |                                                                                                    |
| [2] Linit Logo                                                                                                    | E aprecial Announcements                                                                                       |                                                                                                    | 501 Slewart St                                                                                                    |                                                                                                    |
|                                                                                                    | cted, ell e-mail notification shall be sent to                                                                 | 114                                                                                                    | Carroliton, GA 30117                                                                                                    |                                                                                                    |
| NOTE If Council Information is said<br>opunal e-riail address defined in B                                                                                                    | and and the second second                                                                                      |                                                                                                    |                                                                                                    |                                                                                                    |

| Unit Pin Managem                                                                                                    | ent Unit Lead Ma                                                                                                    | nagement                                                                                                    |                                                                                                    | I the Unit Leader phone number                        |
|----------------------------------------------------------------------------------------------------|----------------------------------------------------------------------------------------------------|----------------------------------------------------------------------------------------------------|----------------------------------------------------------------------------------------------------|-------------------------------------------------------|
|                                                                                                    |                                                                                                    | Unit Pin Manag                                                                                                    | ement                                                                                                    | only displayed if checked in the                      |
|                                                                                                    |                                                                                                    |                                                                                                    | L'Eniz Laga                                                                                                    | fields to be displayed box. This                      |
| Pack 0033 LDS Church Carro                                                                                                    | Iton Ward Powder Sennos St. +                                                                                                    | Cub Scouts is great!                                                                                                    | Uplead Remove                                                                                                    | neius to be displayed box. This                       |
| Unit Web Site :                                                                                                    | one state of the second state of the second st                                                                                                    | Pin status :                                                                                                    |                                                                                                    | number is pre-populated from t                        |
| www.scauting.org                                                                                                    |                                                                                                    | Adive •                                                                                                    | 1 🔍                                                                                                    | adult loadors' DAS record                             |
| Primary Contact Informe                                                                                                    | ztion                                                                                                    | Lin                                                                                                    | nit Meeting Address                                                                                                    | audit leaders FAS lecold.                             |
| rimary Contact Person :                                                                                                    | Clay Wood, 111672708                                                                                                    | • • A                                                                                                    | ddress 1 : 601 Stewart St.                                                                                                    | Remember by doing this the                            |
| irst Name :                                                                                                    | Clay                                                                                                    | • •                                                                                                    | davess 2 :                                                                                                    | nhono number will be on the                           |
| ant Name 1                                                                                                    | Wand                                                                                                    |                                                                                                    | in Canding                                                                                                    | phone number will be on the                           |
| -mail:                                                                                                    | [alwaysed@exect.com                                                                                                    |                                                                                                    | areas and a second and a second and a second and a second and a second and a second and a second and a second a                                                                                                    | web for all to see. If a telephore                    |
| No. of the second second                                                                                                    | Icraybeood@gmail.com                                                                                                    |                                                                                                    | tate : GEORGIA                                                                                                    |                                                       |
| tione autoper :                                                                                                    | 678 - 796 - 0448 *                                                                                                    | 2                                                                                                    | P Code : 30117 *                                                                                                    | number is not desired in the Pil                      |
| Alternate Contact Inform                                                                                                    | nation                                                                                                    | <u>Sp</u>                                                                                                    | ecial Announcements                                                                                                    | be sure to uncheck this box.                          |
| Remate Contact #1:                                                                                                    | Botty Ishay, 111266097                                                                                                    |                                                                                                    |                                                                                                    |                                                       |
| Iternate Contact #1 E-mail :                                                                                                    | [shov@bellsouth net                                                                                                    |                                                                                                    |                                                                                                    |                                                       |
|                                                                                                    | 2                                                                                                    |                                                                                                    |                                                                                                    |                                                       |
| Itemate Contact #2 :                                                                                                    | -Select-                                                                                                    | - * 1                                                                                                    | 33 Characters left                                                                                                    |                                                       |
| itemate Contact #2 E-mail :                                                                                                    | Diassa anter Elmail anthere                                                                                                    | (4)                                                                                                    |                                                                                                    |                                                       |
|                                                                                                    |                                                                                                    |                                                                                                    |                                                                                                    |                                                       |
| Telds Displayed On Goo                                                                                                    | gia Pin                                                                                                    | <u>Ga</u>                                                                                                    | ogle Fin Preview                                                                                                    |                                                       |
| E Linit Description                                                                                                    | Contact Person                                                                                                    |                                                                                                    | Pack 0033 LDS Church Carrollton Ward                                                                                                    | a                                                     |
| ABarnate Lint Description                                                                                                    | Council Information                                                                                                    |                                                                                                    | www.scouting.co                                                                                                    |                                                       |
| Pittel Web Sile                                                                                                    | Unit Me ting Address                                                                                                    |                                                                                                    | Contact                                                                                                    |                                                       |
| Trian Laws                                                                                                    | Phone re moer                                                                                                    |                                                                                                    | Clay Wood for more information                                                                                                    |                                                       |
| Transie and a                                                                                                    | Bpecier Announcement                                                                                                    | 5                                                                                                    |                                                                                                    |                                                       |
| OTE if Council Information is sele                                                                                                    | oled, all e-mail notification shall be sent t                                                                                                    | to the                                                                                                    |                                                                                                    |                                                       |
| CONVERSION OF A CONTRACT OF A CONTRACT OF A                                                                                                    | eAScout Administration                                                                                                    |                                                                                                    |                                                                                                    |                                                       |
| * Required fields<br>Unit Pin Managem                                                                                                    | ent Unit Lead Mar                                                                                                    | nagement<br>Unit Pin Manage                                                                                                    | Ener Corr                                                                                                    | This example shows how the telephone number displays  |
| * Required fields<br>Unit Pin Managem                                                                                                    | entent Unit Lead Mar                                                                                                    | nagement<br>Unit Pin Managi<br>Atamats Unit Descriptio                                                                                                    | ement                                                                                                    | This example shows how the telephone number displays. |
| * Required fields<br>Unit Pin Managem<br>MI Description<br>Peck 0033 LDS Church Carro<br>wit Web Ste                                                                                                    | exiscul Administration<br>In Unit Lead Mar<br>Sitten Ward Powder Springs St. •                                                                                                    | nagement<br>Unit Pin Managi<br>Attensis is great<br>Cuis Scouts is great<br>Pin Status                                                                                                    | ement<br>an :<br>Upland Remove                                                                                                    | This example shows how the telephone number displays. |
| * Required fields<br>Unit Pin Managen<br>htt Description<br>Peck 003 LDS children Carro<br>www.secuting.org                                                                                                    | exScout Administration<br>IEnt Unit Lead Mat<br>Atton Ward Powder Springs St. •                                                                                                    | Atamate Unit Pin Managi<br>Atamate Unit Pin Managi<br>Cub Socials Is great<br>Pin Status<br>Anter -                                                                                                    | ement<br>an:<br>Upload Remove                                                                                                    | This example shows how the telephone number displays. |
| * Required fields<br>Unit Pin Managem<br>Pack 0033 LDS Church Carro<br>Vid Web Ste<br>move searching any<br>Primary: Consect Anforma                                                                                                    | ent Unit Lead Mar<br>itent Vinit Lead Mar<br>iten Ward Pender Springs St. •                                                                                                    | Adves                                                                                                    | ement<br>on:<br>- Cali Lago<br>- Upland Remove<br>or Mecanoc Address                                                                                                    | This example shows how the telephone number displays. |
| * Required Fields<br>Unit Pin Managem<br>Hel Description<br>Pack 0033 LDS Charch Carro<br>MetWeb Stel<br>www.seauting.org<br>Primary Contact Person :                                                                                                    | externt Unit Lead Mar<br>itent Unit Lead Mar<br>sitten Ward Powder Springs St. •<br>attar<br>Clay Wood. 111872708                                                                                                    | hagement<br>Unit Pin Managi<br>Attensis for Managi<br>Pin Status<br>Aetre -<br>Marke -<br>Marke -<br>Marke -<br>Marke -<br>Marke -<br>Marke -<br>Marke -<br>Marke -<br>Marke -                                                                                                    | ement<br>an :<br>If this Lago<br>Upload Remove<br>in Meaning, dolbase<br>affress 1 : 601 Stewart St +                                                                                                    | This example shows how the telephone number displays. |
| * Required fields<br>Unit Pin Managen<br>Pack 003 LDS church Carro<br>New Sealers<br>Primary, Consect Antonio<br>Immy Coatact Person ;<br>rol Name ;                                                                                                    | erfoort Aaronistation<br>Infit Unit Lead Mar<br>Sitten Ward Powder Springs St. •<br>artistr<br>Clay Wood. 111672708<br>Gaar                                                                                                    | nagement<br>Unit Pin Manage<br>Atamate Unit Descritelos<br>Cuo Scouto is great<br>Pin Status<br>Anto-<br>Anto-<br>Ant             | ement<br>an :<br>                                                                                                    | This example shows how the telephone number displays. |
| *Required fields<br>Unit Pin Managem<br>Ext Description<br>Pack 0033 LDS Church Carro<br>Jint Web Site<br>www.assubgrays<br>Primary: Canade Anforms<br>trimmery Contact Person :<br>inst Name :<br>ass Itama                                                                                                    | ent Unit Lead Mar<br>itten Ward Perioder Springs St. •<br>atlan<br>Clay Wood. 11872708<br>Gray<br>Dones                                                                                                    | Adamatic Line Description<br>Status<br>Antoniais Line Description<br>Cub Scouts is great<br>Pin Status<br>Antoniais<br>Antoniais<br>- Antoniais<br>- An                                                                                                    | ement<br>an:<br><i>Call Lago</i><br><i>Lafal Lago</i><br><i>Lafal Egenoxe</i><br><i>et Mecetive Address</i><br>ddress 1: 601 Stewart St<br>or 0: 2:<br>Cannot the standard st<br>or 0: 2:<br>Cannot the standard st<br>or 0: 2:<br>Cannot the standard st<br>or 0: 2:<br>Cannot the standard st<br>or 0: 2:<br>Cannot the standard st<br>or 0: 2:<br>Cannot the standard st<br>or 0: 2:<br>Cannot the standard st<br>or 0: 2:<br>Cannot the standard st<br>or 0: 2:<br>Cannot the st<br>or 0: 2:<br>Cannot the st<br>or 0: 2:<br>Cannot th                                                                                                    | This example shows how the telephone number displays. |
| * Required Fields<br>Unit Pin Managem<br>Na Description<br>Pack 0003 LDS Church Carro<br>Nat Web Stel<br>rows searching any<br>Primary Contact Person :<br>root Nome :<br>root Nome :<br>root Nome :<br>root Nome :                                                                                                    | erstoort Aananimerion<br>itten Ward Powder Springs St. •<br>attar<br>Clay Wood. 11872708<br>[Clay<br>Wees<br>127                                                                                                    | Addement<br>Unit Pin Manage<br>Attended Unit Pin Manage<br>Attended Unit Pin Status<br>Antice                                                                                                    | ement<br>an :<br><i>Entit Lago</i><br><i>Lighted Remove</i><br><i>er Menerics</i> 4600 vaz<br>ddress 1 : 601 Stewart St<br>28 vso 2 :<br>ity : Carrolton -                                                                                                    | This example shows how the telephone number displays. |
| * Required Fields<br>Unit Pin Managem<br>Pack 0003 LDS Church Carro<br>Net Web Ste<br>row assuring any<br>Primary: Contact Person :<br>rot Nome :<br>rot Nome :<br>rot Nome :<br>mail :                                                                                                    | external unit Lead Mar<br>unit Lead Mar<br>atter<br>Cay Wool. 11872708<br>Gray<br>Wees<br>Gray<br>Wees                                                                                                    | Attengation Control Control Co                                                                                                    | ement<br>an :<br>Enti Lago<br>Upload Remove<br>er Meetroc Address<br>diffees 1 :<br>Sares 2 :<br>ity:<br>Caroliton •<br>tate :<br>Ceroliton •                                                                                                    | This example shows how the telephone number displays. |
| * Required fields<br>Unit Pin Managen<br>Pack 003 LDB Church Carro<br>Web Obe<br>www.sawling.org<br>Primary. Canada Antonia<br>(Canada Charlon Carro<br>International Canada Charlon<br>International Canada Charlon<br>International Canada Charlon<br>International Canada Charlon<br>International Canada Charlon<br>International Canada Charlon<br>International Canada Charlon<br>International Canada Charlon<br>International Canada Charlon<br>International Charlon<br>International Charlon<br>Inte                                                                                                    | ent Unit Lead Mar<br>uitton Ward Powder Springs St. •<br>entar<br>Clay Word. 111872708.<br>Gray<br>Wees<br>claypwood@gmail.com.<br>@76 . [756 . [248 -                                                                                                    | Atamas great<br>Unit Pin Manage<br>Atamas great<br>Pin Status<br>Autor<br>Cator<br>Cator<br>C | ement<br>an                                                                                                    | This example shows how the telephone number displays. |
| * Required fields<br>Unit Pin Managem<br>each 0033 LBS Church Cairo<br>Not Web Ote<br>most sending org<br>Primary Contact Person :<br>root Name :<br>set Name :<br>set Name :<br>mail :<br>monis sumcer :<br>Hitemate Contact Inform                                                                                                    | existent Annovimenton<br>Unit Lead Mar<br>sitten Ward Powder Springs St. •<br>attar<br>Clay Wood. 11872708<br>Stay<br>Wees<br>Stay<br>Wees<br>Stay<br>Star<br>Star<br>St | Atemate Unit Description<br>Unit Pin Manage<br>Cub Scouts is great<br>Pin Status<br>Aretice<br>• Cub<br>• Cub                                                                                                    | Ement<br>an :<br>Date Lago<br>United Remove<br>en Menetroc debivez<br>ddress 1: 601 Stewart St<br>ar so 2:<br>ar so 2:<br>by:<br>Cartolion *<br>DECORCIA *<br>Remove<br>en State :<br>DECORCIA *<br>Remove                                                                                                    | This example shows how the telephone number displays. |
| * Required fields<br>Unit Pin Managem<br>Perk 003 LDS Church Carro<br>witweb 5te<br>www.asuting.arg<br>Primary. Contact Person :<br>root Nome :<br>mail :<br>mail :<br>mail :<br>mail :<br>mail :<br>mail :<br>Marrow :<br>differmate Contact Inform<br>Internate Contact Inform                                                                                                    | ent Unit Lead Mar<br>uitton Ward Powder Springs St. •<br>attair<br>Clay Wood. 113872708<br>Gray<br>Wees<br>claypwood@gmail.com.<br>@75 [790 ] [0448 -<br>tation]<br>Betr Ishoy, 114260007                                                                                                    | Anagement<br>Unit Pin Manage<br>Atamate Unit Descritets<br>Crub Scoth is great<br>Pin Status<br>Analysis<br>Crub Scoth is great<br>Pin Status<br>Analysis<br>Crub Scoth is great<br>Atamate Crub<br>Atamate Crub<br>Atamate Cru                                                                                                    | ement<br>an .<br><i>Entralizado Destructures</i><br><i>et Manuficado Destructures</i><br><i>et Manuficado Destructures</i><br><i>et Manuficado Destructures</i><br><i>et Caroliton</i><br><i>et anology</i><br><i>et anology</i><br><i>et al. Caroliton</i><br><i>et al. Caroliton</i><br><i>et al. Car</i> | This example shows how the telephone number displays. |
| *Required fields<br>Unit Pin Managem<br>Net Description<br>Pack 0033 LDS Church Carro<br>Net Web Site<br>come searching any<br>Primary: Contact Parson :<br>into Rome :<br>asst Rame :<br>asst Rame :<br>and :<br>none submear :<br>Alternate Contact Parlow<br>Internate Contact Parlow<br>Internate Contact Parlow                                                                                                    | ent Unit Lead Mar<br>itten Ward Pewder Springs St. •<br>attor<br>Clay Wood. 11872708<br>Gray<br>Weegs<br>[clay peopad@gmail.com<br>[678]                                                                                                    | Ademant<br>Unit Pin Manage<br>Cub Scouts is great<br>Pin Status<br>Adexe -<br>Cub Scouts is great<br>Adexe -<br>Adexe -<br>State<br>State<br>State<br>State<br>State<br>-                                                                                                    | ement<br>an:<br>Infi Lago<br>uzland Remove<br>deress 1: 601 Stewart St<br>ar Measure Address<br>tr: Canaiton<br>sts:<br>Canaiton<br>sts:<br>Canaiton<br>ecold demonments                                                                                                    | This example shows how the telephone number displays. |
| * Required fields<br>Unit Pin Managen<br>Pack 0003 LDB Church Carro<br>Net Web She<br>rows assuring any<br>Primary Contact Person :<br>ind Home :<br>and Iama :<br>-mail :<br>-mail :<br>-mail :<br>-mail :<br>-mail :<br>-mail :<br>-main sumcor :<br>Alternate Contact Inform<br>Harmate Contact #1 ii mail :                                                                                                    | Astron Variantination Unit Lead Mar  itten Ward Pewder Springs St. •  attair Clay Wood. 11872708 Gay Viceas Clay youod@gmail.com [676                                                                                                    | Address Carlos Carlos C                                                                                                    | ement<br>an:<br>Defit Lago<br>Ligitad Berricoe<br>en Mentrice Leidhveze<br>en Mentrice Leidhveze<br>en Sees 2.<br>Caroliton<br>the:<br>GeoRcia<br>P Code:<br>30117<br>*<br>ecial Abricoencements                                                                                                    | This example shows how the telephone number displays. |
| *Required fields<br>Unit Pin Managen<br>Pack 003 LDS Church Cauro<br>Mer 2003 LDS Church Cauro<br>Mer 2003 LDS Church Cauro<br>Mer 2003 LDS Church Cauro<br>Mer 2003 LDS Church Cauro<br>Mer 2004 LDS Church Cauro<br>Mer 2004 LDS Cauro<br>Mer 2004 LDS Cauro<br>Mer 2004                                                                                                    | extoort Aanneimenon<br>Unit Lead Mar<br>sition Ward Powder Springs St. •<br>enter<br>Clay Wood. 11872708<br>Gray<br>Wees<br>[Glay Wood. 11872708<br>[Gray<br>Wees<br>[Glay Powodiggmail.com<br>876 - [796 - [648 -<br>toriggentacodes met<br>-Select-                                                                                                    | Atamas Unit Pin Manage<br>Atamas Unit Pin Manage<br>Cuis Scotts is great<br>Pin Status<br>Astron                                                                                                    | ement<br>an :<br>If the Lago<br>Upload Remove<br>in Maceina didovez<br>in Maceina didovez<br>in Second<br>in Caroliton<br>ity:<br>Caroliton<br>P Cole:<br>33117<br>*<br>ectol Jancourcements<br>S3 Characters left                                                                                                    | This example shows how the telephone number displays. |
| * Required Fields<br>Unit Pin Managem<br>Pack 003 LDS Church Carro<br>Nat Web Ste<br>Primary: Consect Anderson<br>Simary Contact Person :<br>root Name :<br>mail :<br>none numear :<br>Hiternate Contact Anderson<br>ternate Contact #1 :<br>ternate Contact #1 :<br>ternate Contact #1 :<br>ternate Contact #2 :<br>ternate Contact #2 :                                                                                                    | Hent Unit Lead Mar<br>Hon Ward Perioder Springs St. •<br>entar<br>Clay Wood. 11872708<br>Gray<br>Gray<br>G                                                                                                    | Addement<br>Unit Pin Manage<br>Attamatis Unit Descristos<br>Cuo Scouto is great<br>Pin Status<br>Antre<br>Cuo Scouto is great<br>Pin Status<br>Antre<br>Cuo Scouto is great<br>Atta<br>Cuo Scouto is great<br>Atta<br>Scouto is great<br>Atta<br>Scouto is great<br>Atta<br>Scouto is great<br>Atta<br>Scouto is great<br>Atta<br>Scouto is great<br>Atta<br>Scouto is great<br>Atta<br>Scouto is great<br>Atta<br>Scouto is great<br>Atta<br>Scouto is great<br>Atta<br>Scouto is great<br>Atta<br>Scouto is great<br>Atta<br>Scouto is great<br>Atta<br>Scouto is great<br>Atta<br>Atta<br>Scouto is great<br>Atta<br>Atta<br>Scouto is great<br>Atta<br>Atta<br>Scouto is great<br>Atta<br>Atta<br>Atta<br>Atta<br>Atta<br>Atta<br>Atta<br>A                                                                                                    | ement<br>an :<br>Infi Lago<br>ter Meeting Juliand Remove<br>ter Meeting Juliand Remove<br>ter Meeting Juliand Remove<br>ter Secondations<br>try:<br>Canoliton<br>*<br>Constant<br>*<br>Constant<br>*<br>Co                                                                                                    | This example shows how the telephone number displays. |
| * Required fields<br>Unit Pin Managen<br>Pack 003 LDS Church Carro<br>www.sex-timesr.com<br>Primary. Canada Androma<br>Manager Contact Parson :<br>cost Name :<br>mail :<br>mail :<br>m | Anticipation of the second second se                                                                                                    | Anagement<br>Unit Pin Manage<br>Atternate Unit Descriteto<br>Cuo Scotto is great<br>Pin Status<br>Anale<br>Cuo Scotto is great<br>Pin Status<br>Anale<br>Cuo<br>Scotto is great<br>Atternate<br>Scotto<br>Scotto                                                                                                    | sment<br>an:<br>Dati Lago<br>utand Remove<br>in Meaning didfwag<br>in Meaning didfwag<br>in Carolion<br>ity:<br>Carolion<br>ity:<br>ity:<br>Carolion<br>ity:<br>Carolion<br>ity:<br>Carolion<br>ity:<br>ity:<br>Carolion<br>ity:<br>ity:<br>Carolion<br>ity:<br>ity:<br>Carolion<br>ity:<br>ity:<br>Carolion<br>ity:<br>ity:<br>ity:<br>Carolion<br>ity:<br>ity:<br>it                                                                                                    | This example shows how the telephone number displays. |
| *Required fields<br>Unit Pin Managem<br>Personal Discription<br>Personal Lib Church Carro<br>Mar Web Bite<br>Personal Contact Person :<br>reat Nome :<br>anali :<br>mail :<br>mail :                                                                                                    | ent Unit Lead Mar<br>itten Ward Perioder Springs St. •<br>attart<br>Clay Wood. 311872708.<br>Gray<br>Weag<br>Weag<br>Gaymood@gmail.com<br>876 - [795 - [6448 -<br>tattart<br>Beth Shoy, 114202007<br>paloig@pethoods.imt<br>Seled-<br>Freace order E-mail address<br>gie Pro<br>Di Contest Besso                                                                                                    | Adement Unit Pin Manage Atamats Unit Pin Manage Cub Scouts is great Pin Status Adex                                                                                                    | ement<br>an:<br>Infi Lago<br>uzland Remove<br>ar Meeting status<br>ar Caroliton<br>ar Caroliton<br>a                                                                                                    | This example shows how the telephone number displays. |
| *Required fields<br>Unit Pin Managem<br>Pack 0033 LDS Church Carro<br>Pack 0033 LDS Church Carro<br>Viet Web Sile<br>more seating any<br>Primary Contact Person :<br>inst Rome :<br>and E:<br>none sumcar :<br>ditermate Contact Prior<br>Hernate Contact Pi I mait :<br>Internate Contact Pi I mait :<br>Interna                                                                                                    | Antipolitarianianianianianianianianianianianianiani                                                                                                    | Anagement Unit Pin Manage Attaniats Unit Pin Manage Attaniats Unit Pin Manage Attaniats Unit Descetable Cuo Scouts is great Pin Status Attania Attania                                                                                                    | ement<br>an:<br>Entit Lago<br>upland Remove<br>ter Mentione stationse<br>ter Mentione stationse<br>ter Mentione statione stationse<br>ter Mentione stationse<br>ter Me                                                                                                    | This example shows how the telephone number displays. |
| *Required fields<br>Unit Pin Managen<br>Park 0031 DS Church Carr<br>Write 364<br>www.searching.org<br>Primary Contact Porson :<br>with Name :<br>                                                                                                    | Astocul Administration Unit Lead Mar  itten Ward Powder Springs St. •  artiar Clay Wood. 11872708 Gray Woods Gray Woods Gray Gray Gray Gray Gray Gray Gray Gray                                                                                                    | Addement<br>Unit Pin Manage<br>Attamats Unit Pin Status<br>Anter Status<br>Anter Status<br>Anter Status<br>Anter Status<br>Anter Status<br>Status<br>Statu                                                                                                    | ement:<br>an:<br>Entri Lago<br>uptool Remove<br>en Meneric Address<br>diffees 1: 601 Stewart St<br>are Conclusion<br>are Conclusion<br>are Con                                                                                                    | This example shows how the telephone number displays. |
| *Required fields<br>Unit Pin Managem<br>Pack 003 LDS Church Carro<br>Add Yeb 68<br>rows sending any<br>Primary Connect Informa-<br>rimary Connect Informa-<br>rimary Connect Partson :<br>inst Name :<br>inst Name :<br>inst                                                                                                    | Hent Unit Lead Mar<br>Hon Ward Perioder Springs St. •<br>Hon Ward Perioder Springs St. •<br>Hon Ward Perioder S                                                                                                    | Algement Unit Pin Manage Atamats Unit Descrists Cuo Scouts is great Pin Status Ante Cuo Scouts is great Ata Cuo Scouts is great Ata Cuo Cuo Scouts is great Ata Cuo Cuo Scouts is great Ata Cuo Cuo Cuo Cuo Cuo Cuo Cuo Cuo Cuo Cuo                                                                                                    | ement<br>an:                                                                                                    | This example shows how the telephone number displays. |
| *Required fields<br>Unit Pin Managem<br>Pack 003 LDS Church Carro<br>Unit Web 50e<br>www.sawdreg arg<br>Primary: Consoci Auforms<br>www.sawdreg arg<br>Primary: Consoci Auforms<br>www.sawdreg arg<br>Primary: Consoci Auforms<br>www.sawdreg arg<br>Primary: Consoci Auforms<br>www.sawdreg arg<br>Primary: Consoci Auforms<br>www.sawdreg arg<br>Primary: Consoci Auforms<br>www.sawdreg arg<br>Primary: Consoci Auforms<br>www.sawdreg arg<br>Primary: Consoci Auforms<br>Withow Consoci Auforms<br>Primary: Consoci Auforms<br>Primary: Consoci Auform<br>Primary: Consoci Auforms<br>Primary: Consoci Auforms<br>Primary: Consoci Auforma<br>Primary: Consoci Auforma<br>Primary: Consoci                                                                                                    | Advantage and a set of the set of the s                                                                                                    | Adominis Unit Pin Manage<br>Atomisis Unit Pin Manage<br>Cub Scouts is great<br>Pin Status<br>Adove<br>                                                                                                    | ement<br>an:<br>Infi Lago<br>unione Remove<br>threases 1:<br>Canalitan<br>Sarsos 2:<br>Canalitan<br>Ecologie Services Set<br>Sarsos 2:<br>Canalitan<br>Ecologie Pin Preview<br>Pack 0033 LDS Church Carrollon Ward<br>Poweler Springs Seave<br>www.scologic.gog<br>Clay.Wood for more information<br>Clay.Wood for more information<br>Clay.Wood for more information                                                                                                    | This example shows how the telephone number displays. |
| *Required fields<br>Unit Pin Managem<br>Pack 0033 LDS Church Carro<br>Ver Veo Sole<br>monitories and the sole<br>Pack 0033 LDS Church Carro<br>Ver Veo Sole<br>Marines and the sole<br>Promany Contact Person :<br>inst Nome :<br>and :<br>mone numcar :<br>difference Contact Prison<br>internate Contact Prison<br>thermate Contact Prison<br>thermate Contact Prison<br>thermate Contact Prison<br>thermate Contact Prison<br>thermate Contact Prison<br>thermate Contact Prison<br>thermate Contact Prison<br>thermate Contact Prison<br>thermate Contact Prison<br>thermate Contact Prison<br>Prison<br>Pri                                                                                                    | Antipolitation and the series of the series of the series                                                                                                    | Address Unit Pin Manage<br>Status Unit Pin Manage<br>Addres                                                                                                    | ement  an  Defit Lago  update Bernoxe  ar Measting defined Bernoxe  ar Measting defined Bernoxe  ar Mea                                                                                                    | This example shows how the telephone number displays. |
| *Required fields Unit Pin Managen Unit Pin Managen Det Description Pack 0033 LDS Church Caure Unit Web 56 move searching any Promary Contact Parson internet Contact Parson internet Contact Parson internets Contact Parson internets Contact Parson                                                                                                    | Antipolitation and the series of the series of the series                                                                                                    | Anagement<br>Unit Pin Manage<br>Atamate Unit Descriteto<br>Cuo Scotte la great<br>Pin Status<br>Antee<br>                                                                                                    | ementi<br>an:<br>Data Remove<br>et Meeting delayat<br>et Meeting delayat                                                                                                    | This example shows how the telephone number displays. |

| Unit Prin Manager                                                                                                    | ment Unit Lead Managem                                                                                                    | ent                                                                                                    | Special Announcements can be                                                                                                    |
|----------------------------------------------------------------------------------------------------|----------------------------------------------------------------------------------------------------|----------------------------------------------------------------------------------------------------|----------------------------------------------------------------------------------------------------|
|                                                                                                    | Unit                                                                                                    | Pin Management                                                                                                    | used for any purpose to display                                                                                                    |
| Unit Description :                                                                                                    | Atternate                                                                                                    | Unit Description :                                                                                                    | an announcement on the Unit                                                                                                    |
| Pack 0033 LDS Church Car                                                                                                    | rollton Ward Powder Springs Sti + Cub Sco                                                                                                    | uts is great Listand Remove                                                                                                    |                                                                                                    |
| Unit Web Site :                                                                                                    | Pin State                                                                                                    |                                                                                                    | PIN. What you type in the box                                                                                                    |
| www.scouting.org                                                                                                    | Active                                                                                                    | •                                                                                                    | will appear in the PIN info and                                                                                                    |
| Primary Contact Inform                                                                                                    | satien                                                                                                    | Unit Meeting Address                                                                                                    |                                                                                                    |
| Primary Contact Person :                                                                                                    | Clay Wood, 111072708 .                                                                                                    | * Address 1 : 601 Stewart St ·                                                                                                    | once again remember to check                                                                                                    |
| First Name :                                                                                                    | Clay                                                                                                    | Address 2                                                                                                    | that how in "Fields Displayed                                                                                                    |
| Lost name :                                                                                                    | wasa                                                                                                    | City: Carroliton                                                                                                    |                                                                                                    |
| E-mail:                                                                                                    | claurenod@lamai.com                                                                                                    | State: 0500014                                                                                                    | on Google Pin".                                                                                                    |
| Phone Number :                                                                                                    | lette Pat latte                                                                                                    | 205 Pada Solit7                                                                                                    |                                                                                                    |
| - ware manufer t                                                                                                    | 678 -  795 -  0448 · ·                                                                                                    | Zir Class 2011                                                                                                    |                                                                                                    |
| Alternate Contact Infea                                                                                                    | mantian                                                                                                    | (Sparial Americanonante                                                                                                    |                                                                                                    |
| Alternate Contact #1 :                                                                                                    | 100 000 000 00000000000000000000000000                                                                                                    |                                                                                                    |                                                                                                    |
| Atternate Contact #1 E molt                                                                                                    | Berry 6100, 114200007                                                                                                    |                                                                                                    |                                                                                                    |
| Alternate Contoct #1 L-mail:                                                                                                    | htwokepensonu vet                                                                                                    | · ,                                                                                                    |                                                                                                    |
| Alternate Contact #2:                                                                                                    | Wanda Wheshm 118906538                                                                                                    |                                                                                                    |                                                                                                    |
| Alternate Costact #2 E-mail                                                                                                    | Thelk (Gushen com                                                                                                    | 133 CRAFACTORS INF                                                                                                    |                                                                                                    |
| A STREET STREET STATES                                                                                                    | In mean of strange could                                                                                                    |                                                                                                    |                                                                                                    |
| Fields Displayed On Go                                                                                                    | ogle Pin                                                                                                    | Google Pin Preview                                                                                                    |                                                                                                    |
|                                                                                                    |                                                                                                    |                                                                                                    |                                                                                                    |
| (?) Unit Description                                                                                                    | Contact Person                                                                                                    | Powder Springs Stake                                                                                                    |                                                                                                    |
| 📃 Atomata Unit Decemption                                                                                                    | Council Information                                                                                                    | www.ceopting.org                                                                                                    |                                                                                                    |
| Thank Went Black                                                                                                    | Unit Meeting Address                                                                                                    | Contact                                                                                                    |                                                                                                    |
| C Linet.ogo                                                                                                    | Photo umber                                                                                                    | Clay Wood for more information                                                                                                    |                                                                                                    |
| WATER A. with her of the local state                                                                                                    | E Special Announcements                                                                                                    |                                                                                                    |                                                                                                    |
| council e-mail address defined in                                                                                                    | Bead that Administration                                                                                                    |                                                                                                    |                                                                                                    |
|                                                                                                    |                                                                                                    |                                                                                                    |                                                                                                    |
| * Required fields                                                                                                    |                                                                                                    |                                                                                                    |                                                                                                    |
| and a state of the                                                                                                    |                                                                                                    | Save Cancel                                                                                                    |                                                                                                    |
|                                                                                                    |                                                                                                    |                                                                                                    |                                                                                                    |
| Link Die Manage                                                                                                    |                                                                                                    |                                                                                                    | This is an example of the Special                                                                                                    |
| Unit Pin Manage                                                                                                    | ment Unit Lead Managem                                                                                                    | nent                                                                                                    | This is an example of the Special                                                                                                    |
| Unit Pin Manage                                                                                                    | ment Unit Lead Managen<br>Val                                                                                                    | nent<br>t Pin Management                                                                                                    | This is an example of the Special Announcement once showing in                                                                                                    |
| Unit Pin Manage                                                                                                    | ment Unit Lead Managen<br>Uni<br>Altreat                                                                                                    | tent<br>It Pin Management<br>Fair Lags                                                                                                    | This is an example of the Special<br>Announcement once showing in<br>the preview box. Review all                                                                                            |
| Unit Pin Manage                                                                                                    | ment Unit Lead Managen<br>Uni<br>reliton Ward Powder Springs St. • Cub Sc                                                                                                    | nent<br>It Pin Management<br>9 UnitDescription :<br>Outs up your Bernow                                                                                                    | This is an example of the Special<br>Announcement once showing in<br>the preview box. Review all                                                                                            |
| Unit Pin Manage                                                                                                    | Init Lead Managen<br>Unit Lead Managen<br>Unit<br>Alternation<br>Vand Powder Springs St. • Cub So<br>Prin Stat                                                                                                    | Int Pin Management<br>I Pin Management<br>I Unit Description :<br>Unit Description :<br>Unit Segrent<br>Unit Segrent<br>Unit Segrent                                                                                                    | This is an example of the Special<br>Announcement once showing in<br>the preview box. Review all<br>information here and make                                                               |
| Unit Pin Manage                                                                                                    | ment Unit Lead Managen<br>Unit<br>Irraiton Ward Pewder Spings St. • Cub Sc<br>Pia Stat<br>Attee                                                                                                    | In Management<br>It Pin Management<br>It Disorgan<br>outs is graat<br>It S:<br>It Disorgan<br>It Disorgan<br>I                                                                                                    | This is an example of the Special<br>Announcement once showing in<br>the preview box. Review all<br>information here and make                                                               |
| Unit Pin Manage                                                                                                    | ment Unit Lead Managem<br>Unit<br>malitan Ward Pewder Springs St. • Adimati<br>Adive                                                                                                    | tent<br>It Pin Management<br>s Unit Description :<br>us :<br><u>Linit Meeting Address</u>                                                                                                    | This is an example of the Special<br>Announcement once showing in<br>the preview box. Review all<br>information here and make<br>updates or changes. Be sure to                             |
| Unit Pin Manage<br>Unit Description<br>Pact 0033 LDS Church Ca<br>Unit Web Ste<br>www.scalina.cm<br>Primery Contact Pulses<br>Primery Contact Person:                                                                                                    | Ment Unit Lead Managem<br>In the second second                                                                                                    | Hent<br>It Pin Management<br>I Discription :<br>Unit Description :<br>Unit Meeting Address<br>Unit Meeting Address<br>Address 1: 601 Stread St                                                                                                    | This is an example of the Special<br>Announcement once showing in<br>the preview box. Review all<br>information here and make<br>updates or changes. Be sure to<br>"save" your information. |
| Unit Pin Manage<br>Unit Description:<br>Park 0033 LDS Chureh Ca<br>Unit Web Ste<br>www.acoutina.org<br>Primary Contact Inform<br>Primary Contact Person:<br>First Name :                                                                                                    | Ment Unit Lead Managen<br>Unit Lead Managen<br>Alternation<br>reliton Ward Powder Springs St. • Cub So<br>Pin Stat<br>Adve<br>Mathian<br>City Wood, 111672708<br>City                                                                                                    | Intent In Management Unit Description Unit Description Unit Start Lags Unit Meeting Address Linit Meeting Address Address 1: 501 Stewart St Address 2:                                                                                                    | This is an example of the Special<br>Announcement once showing in<br>the preview box. Review all<br>information here and make<br>updates or changes. Be sure to<br>"save" your information. |
| Unit Pin Manage                                                                                                    | Ment Unit Lead Managem<br>Unit Lead Managem<br>Vin<br>Attention<br>Attention<br>Attention<br>Clap Wood, 111672708<br>[Clay<br>Wead                                                                                                    | In the solution of the solution of the solutio                                                                                                    | This is an example of the Special<br>Announcement once showing in<br>the preview box. Review all<br>information here and make<br>updates or changes. Be sure to<br>"save" your information. |
| Unit Pin Manage                                                                                                    | Ment Unit Lead Managem<br>Attent<br>rolton Ward Powser Springs St. Cub Sc<br>Pin Stat<br>Adhee<br>Motionr<br>City Wood, 111672708<br>City<br>Wead                                                                                                    | Part Pin Management  It Pin Management  It Pin Management  It Dist Laga  List Meeting Address  It Set Servers  Address 1: Set Servers  City, Carvillon  Carvillon  C                                                                                                    | This is an example of the Special<br>Announcement once showing in<br>the preview box. Review all<br>information here and make<br>updates or changes. Be sure to<br>"save" your information. |
| Unit Pin Manage<br>Unit Description :<br>Pact 0023 LDS Church Ca<br>Unit Web Stee<br>www acculting area<br>Prinsery Counted Inform<br>Prinsery Counted Person :<br>First Name :<br>Last Name :<br>Email :<br>Prinser Manted St                                                                                                    | Ment Unit Lead Managen<br>Unit Lead Managen<br>Aternat<br>treiton Ward Pewder Springs St. • Cub So<br>Pin Stan<br>Adlee<br>Modifier<br>Clay Wood, 111672708<br>Clay<br>Wesit<br>elayproced@gmail.com                                                                                                    | Address 1: 601 Stewart St<br>Address 2:<br>City - Cervilium<br>Stete : OEOROM                                                                                                    | This is an example of the Special<br>Announcement once showing in<br>the preview box. Review all<br>information here and make<br>updates or changes. Be sure to<br>"save" your information. |
| Unit Pin Manage<br>Unit Description :<br>Parc 0033 LDS Church Ca<br>Unit Web Ste<br>Www soudnins are<br>Primary Contact Persons :<br>Primary Contact Persons :<br>Primary Persons :<br>Primary Contact Persons :<br>Primary Persons :<br>Primary Persons :<br>Prima | Ment Unit Lead Managen<br>Unit Lead Managen<br>Alternation<br>Freiton Ward Powder Springs St. • Cub So<br>Pin Stat<br>Adve<br>Montionr<br>City Wood, 111672708<br>City<br>Wead<br>[claypirood@gmail.com<br>[678 - [796 - ]0448 +                                                                                                    | Part  Part Part                                                                                                    | This is an example of the Special<br>Announcement once showing in<br>the preview box. Review all<br>information here and make<br>updates or changes. Be sure to<br>"save" your information. |
| Unit Pin Manage                                                                                                    | Unit Lead Managem<br>Unit         Attends           motion Ward Powder Springs St. •         Club So<br>Prin Stat<br>Adlue           motion         Clay Wood, 111672708           [Clay         [Clay           [Verid]         [Clay           [Stat]         [Clay           [Stat]         [Clay           [Stat]         [Clay           [Stat]         [Clay           [Stat]         [Clay           [Stat]         [Clay                                                                                                    | hent<br>It Pin Management<br>s Unit Description :<br>us :<br><i>Linit Meeting Address</i><br><i>Linit Meeting Address</i><br><i>Linit Meeting Address</i><br><i>Carulium</i><br><i>Sates</i><br><i>Carulium</i><br><i>Sates</i><br><i>Decreated</i><br><i>Sates</i><br><i>Sates</i> | This is an example of the Special<br>Announcement once showing in<br>the preview box. Review all<br>information here and make<br>updates or changes. Be sure to<br>"save" your information. |
| Unit Pin Manage                                                                                                    | Ment Unit Lead Managem<br>Alternative<br>roliton Ward Powder Springs St. Cub Sc<br>Pin Stat<br>Adhee<br>Motionr<br>City Wood, 111672708<br>City<br>Wesd<br>City proced@gmail.com<br>@R76 _ [796 _ [0446 +<br>matchan]                                                                                                    | Part I<br>It Pin Management<br>It Pin Management<br>It Discription :<br>Usit Lago<br>Usite grave<br>Int Meeting Address<br>Int Meeting Address<br>Int Int Meeting Address<br>Int Int Meeting Address<br>Int Int Meeting Address<br>Int Int Meeting Address<br>Int Int Meeting Address<br>Int Int Meeting Address<br>Int Int Int Int Int Int Int Int Int Int                                                                                                    | This is an example of the Special<br>Announcement once showing in<br>the preview box. Review all<br>information here and make<br>updates or changes. Be sure to<br>"save" your information. |
| Unit Pin Manage                                                                                                    | Ment Unit Lead Managem<br>Attents<br>arrolton Ward Powder Springs St. • Cub So<br>Pin stat<br>Adve<br>motionr<br>City Wood, 111672708<br>[City:<br>Wesd<br>[cityperocd@gmail.com<br>[678 - [796 - [0445 +<br>resultion<br>[ethy thep; 111286987                                                                                                    | Address 2:<br>Cay. Cay. Cay. Cay. Cay. Cay. Cay. Cay.                                                                                                    | This is an example of the Special<br>Announcement once showing in<br>the preview box. Review all<br>information here and make<br>updates or changes. Be sure to<br>"save" your information. |
| Unit Pin Manage Unit Pin Manage Unit Description: Pact 0003 LDS Church Ca Unit view a contine are Primary Contact Person: Primary Contact Person: Entail: Phone Number : difference Contact Person Alternate Constact Person Alternate Constact Person                                                                                                    | Unit Lead Managem<br>Unit           Variation Ward Pewder Springs St. •         Attentit<br>Cub Sc<br>Prin Stat<br>Active           Model         City Wood. 111672708           Clay Wood. 111672708         City Wood.           Clay Wood. 111672708         City Wood.           Clay Wood. 111672708         City Model           Clay Wood. 111672708         City Model           Ministrict         City Model           Perty Introp. 11525097         Perty Introp. 11525097                                                                                                    | Pent  It Pin Management  s Unit Description  us:  Linit Meeting Address  Linit Meeting Address  Linit Meeting Address  Carolian  States:  Secondan  States:  Secondan  States:  Secondan  Secondan  Carolian  Secondan  Secondan                                                                                                    | This is an example of the Special<br>Announcement once showing in<br>the preview box. Review all<br>information here and make<br>updates or changes. Be sure to<br>"save" your information. |
| Unit Pin Manage Unit Description: Pace 0023 LDS Church Ca Unit Web Stee www.scattina.ere Primery: Context Person: First Nome : Last Hame : E-mail : Phone Hiember : Alternative Context Infor Alternative Context Infor Alternative Context Infor Atternative Context Infor                                                                                                    | Unit Lead Managem<br>Unit         Alianati<br>Alianati<br>Cub So<br>Pin Stat<br>Adive           motion:         Cub So<br>Pin Stat<br>Adive           clay Wood, 111672708         City<br>(City,<br>(City,<br>Wead)           clayprood@gmail.com         Bits - [196], [0448] +<br>Providiant           Bits - [196], [0448] +<br>Providiant         Providiant           Berly threy, 111205097         1           Shord/Delibershorter         1                                                                                                    | hent  it Pin Management  is Unit Description:  Unit Meeting Address  Lint Meeting Address  Lint Meeting Addres                                                                                                    | This is an example of the Special<br>Announcement once showing in<br>the preview box. Review all<br>information here and make<br>updates or changes. Be sure to<br>"save" your information. |
| Unit Pin Manage                                                                                                    | Unit Lead Managem           Marinal           Attends           Inrollon Ward Powder Springs St. Cub Sc.           For Unit Cub Sc.           Marinal           Marinal           Marinal           Marinal           Clay Wood, 111672708           Clay Wood, 111672708           Clay Wood, 111672708           Clay Wood, 111672708           Clay Wood, 111672708           Party Inter, 111205097           Perty Unter, 111205097           Schung Deitseuts neel           Wanda Johnson, 118905038                                                                                                    | Part  Part                                                                                                    | This is an example of the Special<br>Announcement once showing in<br>the preview box. Review all<br>information here and make<br>updates or changes. Be sure to<br>"save" your information. |
| Unit Pin Manage                                                                                                    | Unit Lead Managem<br>Unit Lead Managem<br>Attention<br>(Cub So<br>Pin stat<br>Adve           motion Ward Powser Springs St. • Cub So<br>Pin stat<br>Adve           constraints           City Wood, 111672708           [City:           Wead           [citypercod@gmail.com           @Ftg. [796 _ [0445 +           Penty tange, 111626087           E Senty tange, 111826087           E Senty tange, 111826087           E Senty tange, 111826087           E Senty tange, 111826087           E Senty tange, 111826087           E ThatUri Rigishina nom                                                                                                    | Address 2:<br>City. Casualizer Control of 31/2019 at 7 p.m. in the high<br>sched gym. No advanced registration necessary. See you thered<br>1021004.tractors left                                                                                                    | This is an example of the Special<br>Announcement once showing in<br>the preview box. Review all<br>information here and make<br>updates or changes. Be sure to<br>"save" your information. |
| Unit Pin Manage Unit Pin Manage Unit Description: Pack 0003LDS Church Ca Unit view accuting or of Primary Contact Person; Primary Contact Person; Primary Contact Person; Primary Contact Person; Anemate Constact Infor Amenate Constact Infor Amenate Infor Amenate Infor Amenate                                                                                                    | Unit Lead Managem<br>Unit           Virial           Intelligence           Intelligence           Intelligen                                                                                                    | hent  Hent Management  Unit Description: Unit Meeting Address  Linit Meeting Address  Linit                                                                                                    | This is an example of the Special<br>Announcement once showing in<br>the preview box. Review all<br>information here and make<br>updates or changes. Be sure to<br>"save" your information. |
| Unit Pin Manage Unit Description: Pace 0023 LDS Church Ca Unit Web Site www.southar.are Primery: Context Person: Frist Name : Last Hame : Last Hame : Last Hame : Email : Phone Hierber : Alternate Contact Perso Alternate Contact Perso Alternate Alternate Contact Perso Alternate Alternate Altern                                                                                                    | Unit Lead Managem<br>Unit           Variation           variation           variation                                                                                                    | hent  it Pin Management  it Pin Management  it Dist Laga  Usion Events  List Meeting Address  List Meeting Address  List Meeting Add                                                                                                    | This is an example of the Special<br>Announcement once showing in<br>the preview box. Review all<br>information here and make<br>updates or changes. Be sure to<br>"save" your information. |
| Unit Pin Manage                                                                                                    | Unit Lead Managem<br>Unit Lead Managem<br>Attention<br>troiton Ward Powder Springs St. Cub So<br>Pin Stat<br>Adve         Attention<br>Cub So<br>Pin Stat<br>Adve           matching         City Wood, 111672708         City<br>City<br>(City<br>Wead<br>(abywood@gmail.com)         City For<br>Pin Stat<br>Adve           Ward         City Wood, 111672708         City<br>(City<br>(City)         City For<br>Pin Stat<br>(City Wood, 111672708           Ward         City Wood, 111672708         City<br>(City<br>(City)         City For<br>Pin Stat<br>(City)         City For<br>Pin Stat<br>(City)           Ward         City For<br>Pin Stat<br>(City)         City For<br>Pin Stat<br>(City)         City For<br>Pin Stat<br>(City)           Ward         City For<br>Pin Stat<br>(City)         City For<br>Pin Stat<br>(City)         City For<br>Pin Stat<br>(City)           Ward         City For<br>Pin Stat<br>(City)         City For<br>Pin Stat<br>(City)         City For<br>Pin Stat<br>(City)           Ward         City For<br>Pin Stat<br>(City)         City For<br>Pin Stat<br>(City)         City For<br>Pin Stat<br>(City)           Ward         City For<br>Pin Stat<br>(City)         City For<br>Pin Stat<br>(City)         City For<br>Pin Stat<br>(City)           Ward         City For<br>Pin Stat<br>(City)         City For<br>Pin Stat<br>(City)         City For<br>Pin Stat<br>(City)           Ward         City For<br>Pin Stat<br>(City)         City For<br>Pin Stat<br>(City)         City For<br>Pin Stat<br>(City)           Ward         City For<br>Pin Stat<br>(City)         City For<br>Pin Stat<br>(City)         City For<br>Pin St                                                                                                    | Part  Part                                                                                                    | This is an example of the Special<br>Announcement once showing in<br>the preview box. Review all<br>information here and make<br>updates or changes. Be sure to<br>"save" your information. |
| Unit Pin Manage Unit Pin Manage Unit Description: Pact 0003 LDS Church Ca Unit view a contine are Primary Contact Person: First Harne : Last Harne : Last Harne : Last Harne : Ential : Phose Rearber : discrimate Constact Person Amenate Constact Person Amenate Constact Person Amenate Constact Person Amenate Constact Person Discription Discription Discrip                                                                                                    | Unit Lead Managem<br>Unit           Variation Ward Pewder Springs St. •         Attenuit<br>Cob So<br>Prin Stat<br>Active           Instant         Cob So<br>Prin Stat<br>Active           Clay Wood, 111672708         Cob So<br>Prin Stat<br>Active           Clay Wood, 111672708         Cob So<br>Prin Stat<br>Active           Clay Wood, 111672708         Cob So<br>Prin Stat<br>Active           Clay Wood, 111672708         Cob So<br>Prin Stat<br>Active           Clay Wood, 111672708         Cob So<br>Prin Stat<br>Active           Wesd         Cob So<br>Prin Stat<br>Active           Wesd         Cob So<br>Prin Stat<br>Active           Wesd         Cob So<br>Prin Stat<br>Active           Wesd         Cob So<br>Prin Stat<br>Active           Wesd         Cob So<br>Prin Stat<br>Active           Wesd         Cob So<br>Prin Stat<br>Active           Wesd         Cob So<br>Prin Stat<br>Active           Wesd         Cob So<br>Prin Stat<br>Active           Wesd         Cob So<br>Prin Stat<br>Active           Wesd         Cob So<br>Prin Stat<br>Active           Wesd         Cob So<br>Prin Stat<br>Active           Wesd         Cob So<br>Prin Stat<br>Active           Wanda Johnson, 118905038         Prin Stat<br>Active           Wesd         Council Information           Council Information         Council Information                                                                                                    | Pent  Pent Pent                                                                                                    | This is an example of the Special<br>Announcement once showing in<br>the preview box. Review all<br>information here and make<br>updates or changes. Be sure to<br>"save" your information. |
| Unit Pin Manage                                                                                                    | Winit Lead Managem<br>Unit           unit Lead Managem<br>Unit           units Unit           units Unit           units Unit           units Unit           units Units           units Units           units Units           units Units           units Units           units Units           units           units                                                                                                    | Pent  Pent Pent                                                                                                    | This is an example of the Special<br>Announcement once showing in<br>the preview box. Review all<br>information here and make<br>updates or changes. Be sure to<br>"save" your information. |
| Unit Pin Manage                                                                                                    | Ment Unit Lead Managem<br>Alternative<br>roliton Ward Powder Springs St. Cub So<br>Pin Stat<br>Attive<br>motionr<br>City Wood, 111672708<br>City<br>Wead<br>City Wood, 111672708<br>City<br>Wead<br>City Wood, 111672708<br>City<br>Wead<br>City Wood, 111672708<br>City<br>Wead<br>City Wood, 111672708<br>City<br>Wead<br>City Wood, 111672708<br>City<br>Wead<br>City Mood, 111672708<br>City<br>Wead<br>City Mood, 111672708<br>City<br>Wead<br>City Mood, 111672708<br>City<br>Wead<br>City Mood, 111672708<br>City<br>Wead<br>City Mood, 111672708<br>City<br>Ward<br>City Mood, 111672708<br>City<br>Wead<br>City Mood, 111672708<br>City<br>Mood<br>City Mood, 111672708<br>City<br>Mood<br>City Mood, 111672708<br>City<br>City | Part  Part                                                                                                    | This is an example of the Special<br>Announcement once showing in<br>the preview box. Review all<br>information here and make<br>updates or changes. Be sure to<br>"save" your information. |
| Unit Pin Manage                                                                                                    | Unit Lead Managem<br>Unit           Valenation           Inside           Inside           Insit           Inside                                                                                                    | Pent  Pent Pent                                                                                                    | This is an example of the Special<br>Announcement once showing in<br>the preview box. Review all<br>information here and make<br>updates or changes. Be sure to<br>"save" your information. |
| Unit Pin Manage Unit Description: Pact 0033 LDS Church Ca Unit Web Ster www.acatina.cm Primersy: Context Person; First Norme; Last Norme; Last Norme;                                                                                                    | Whit Lead Managem<br>Unit         Attends           Invition Ward Powder Springs & •         Cub So<br>Print Stat<br>Adve           Invition         Cray Wood, 111972709           Cray Wood, 111972709         Cray Wood, 111972709           Cray Wood, 111972709         Cray Wood, 111972709           Cray Wood, 111972709         Cray Wood, 111972709           Cray Wood, 111972709         Cray Wood, 111972709           Cray Mood, 111972709         Cray Wood, 11990503           Staty provide Sigman & com         Serby type, 114295097           Serby type, 114295097         Serby type, 114295097           Serby type, 114295097         Serby type, 114295093           1         Trautizitigy, Shon or orm           Boogle Anson, 119305638         Serby type, 114295067           1         Concol Information           1         Unit Meeting Address           Proces Jamoor         Proces Jamoor           Proces Jamoor         Proces Jamoor           Proces Jamoor         Proces Jamoor                                                                                                    | Pent  Pent Pent                                                                                                    | This is an example of the Special<br>Announcement once showing in<br>the preview box. Review all<br>information here and make<br>updates or changes. Be sure to<br>"save" your information. |
| Unit Pin Manage                                                                                                    | Unit Lead Managem<br>Unit           Via           Initian Powder Springs St. •           Cobis           Initian Powder Springs St. •           Cobis           Initian Powder Springs St. •           Cobis           Initian Powder Springs St. •           Cobis           Initian Powder Springs St. •           Clay           Clay           Weed           Strappingheitscom           Bits           Perty latray, 111205097           Initian Powder Powder           Wanda Johnson, 118005038           Imatific Regional Council Information           Imatific Regional Council Information           Imatific Regional Address           Imatific Regional Councements           Imatific Regional Statem Potentian Powers           Imatific Regional Councements           Imatific Regional Councements           Imatific Regional Statem Powers                                                                                                    | Pent  Pent  Pent  Pent  Pent Pent Pent                                                                                                    | This is an example of the Special<br>Announcement once showing in<br>the preview box. Review all<br>information here and make<br>updates or changes. Be sure to<br>"save" your information. |
| Unit Pin Manage                                                                                                    | Ment Unit Lead Managem<br>Alteration<br>Anticipation Ward Powder Springs St. Cub So<br>Pin Stat<br>Adtec<br>Market<br>Market<br>Model<br>City Wood, 111672708<br>City Wood, 111672708<br>City Wood, 111672708<br>City Wood, 111672708<br>City Wood, 111672708<br>City Model<br>City Wood, 111672708<br>City Model<br>City Model<br>City                                                                                                    | Part Pin Management  Part Pin Management  Part Lage  Part Lage Part Lage Part Lage  Part Lage Part Lage                                                                                                    | This is an example of the Special<br>Announcement once showing in<br>the preview box. Review all<br>information here and make<br>updates or changes. Be sure to<br>"save" your information. |
| Unit Pin Manage Unit Pin Manage Unit Description: Pack 0032LDS Church Ca Unit view sociation are Primary Contact Defau Primary Contact Person; Print Annote Contact Infor Primary Contact Person; Print Informate Contact Infor Anemate Contact Person; Alternate Contact Person; Anemate Contact Person; Anemate Contact Person; Print Contact Person; Print Contact Person; Print Contact Person; Print Contact Person; Print Contact Person; Print Person; Prin                                                                                                    | Winit Lead Managem<br>Unit       Ward       Clay Wood, 111672708       Clay Wood, 111672708       Clay Wood, 111672708       Clay Wood, 111672708       Clay Wood, 111672708       Clay Wood, 111672708       Clay Wood, 111672708       Status       Wead       Status       Status       Wead       Status       Status       Wanda Johnson, 118005638       1       ThatM Light Rises nom       Scale Pins       In Council Information       In ThatM Light Answer       In Council Information       In ThatM Light Answer       In Council Information       In The Maching Address       Internet and excitation had is sort to the Internet internet inte                                                                                                    | Address 1: Sol Service Carroliton Ward Provider<br>Special Antipology Balanced registration<br>Special Antipology Balanced registration mecascany. See you thead<br>1370 Antipology Balanced registration mecascany. See you thead<br>1370 Antipology Balanced registration mecascany. See you thead<br>1370 Antipology Balanced registration mecascany. See you thead<br>1370 Antipology Balanced registration mecascany. See you thead<br>1370 Antipology Balanced registration mecascany. See you thead<br>1370 Antipology Balanced registration mecascany. See you thead<br>1370 Antipology Balanced registration mecascany. See you thead<br>1370 Antipology Balanced registration mecascany. See you thead<br>1370 Antipology Balanced registration mecascany. See you thead<br>1370 Antipology Balanced registration mecascany. See you thead<br>1370 Antipology Balanced registration mecascany. See you thead<br>1370 Antipology Balanced registration mecascany. See you there and about Cub Scouts on 5/31/2010 at 7<br>pm. in the high school gym. Na advanced registration<br>mecascany. See you there?                                                                                                    | This is an example of the Special<br>Announcement once showing in<br>the preview box. Review all<br>information here and make<br>updates or changes. Be sure to<br>"save" your information. |

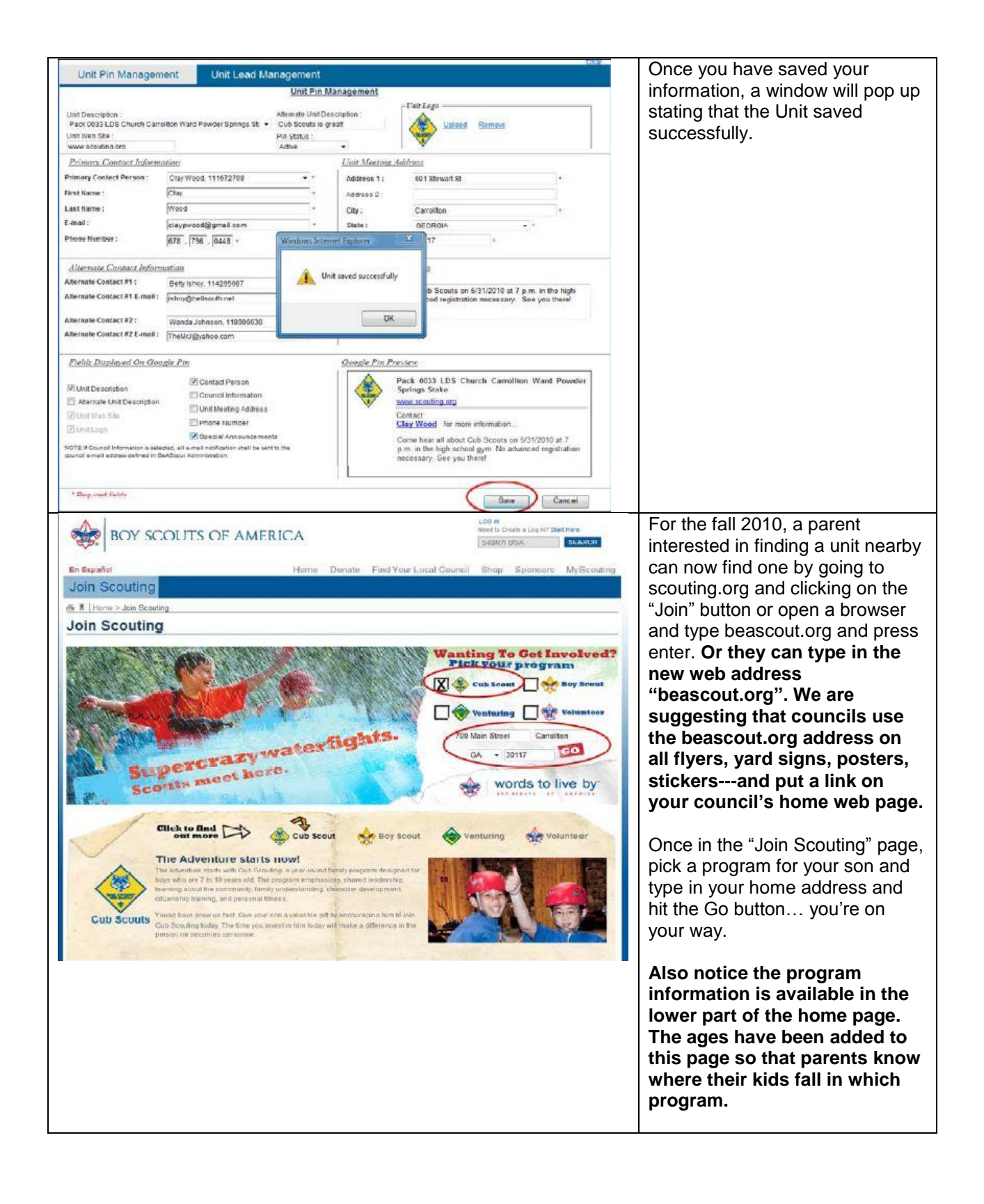

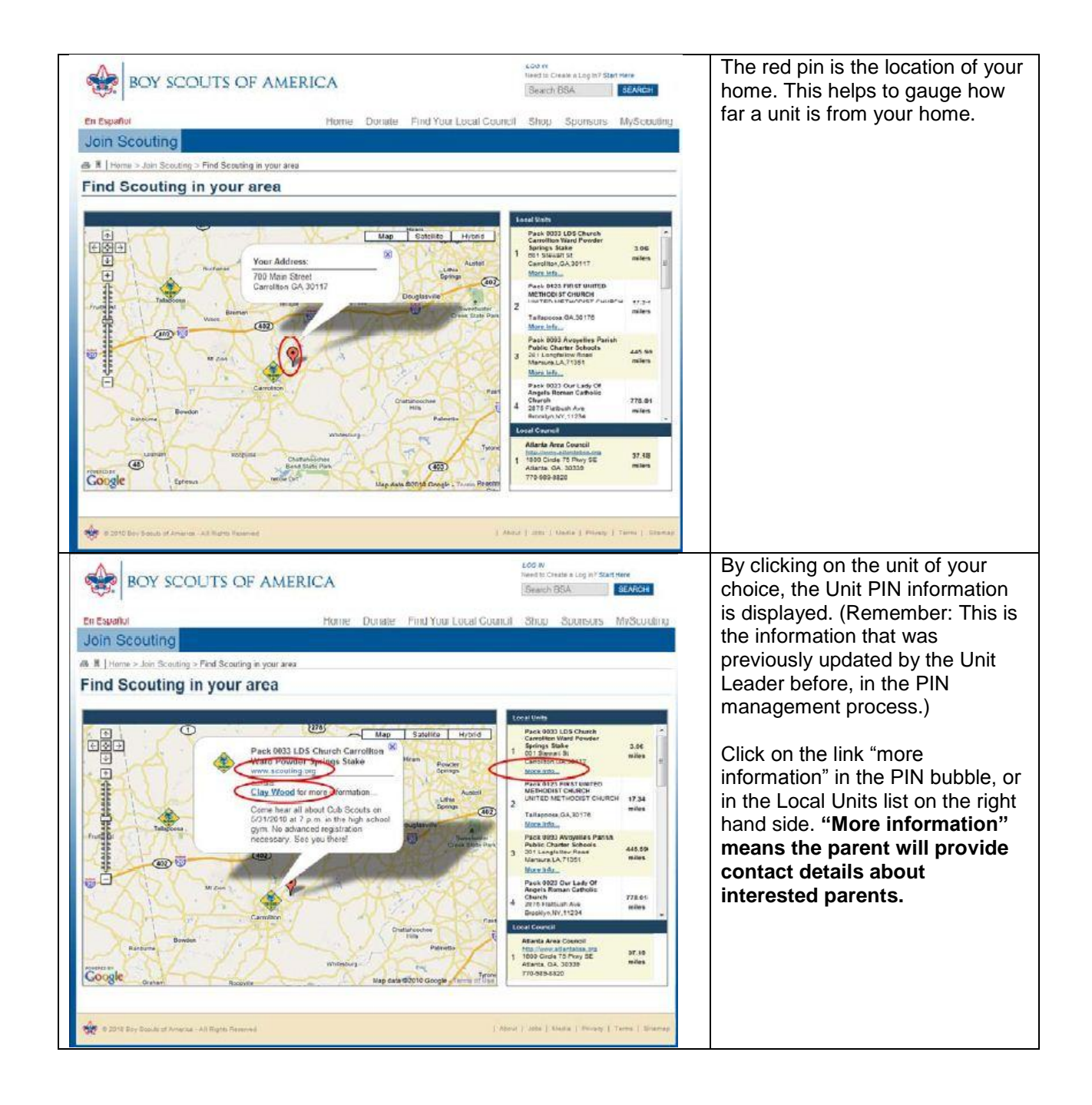

| BOY BOY                              | SCOUTS OF AMERICA                                                                                          | LOS #/<br>Read to Create a Los in? Start Here<br>Search ISSA SEARCH                           | Once they select more              |
|--------------------------------------|----------------------------------------------------------------------------------------------------|-----------------------------------------------------------------------------------------------|------------------------------------|
| En Español                           | Homa Dor                                                                                                   | Find Your Local Council Shop Speasors MuScouting                                              | A "porsonal information" across    |
| Join Scoutin                         | none bor                                                                                                   | Pina roa Eduar council and additions myacadang                                                | A personal mormation screen        |
| a Biltiame e Juin G                  | nuting - Dressal Information                                                                               |                                                                                               | displays, to allow the parent to   |
| Personal In                          | formation                                                                                                  |                                                                                               | give information about             |
| . croonar m                          |                                                                                                    |                                                                                               | themselves and their child so th   |
| Bolded liems are Req                 | uired .                                                                                                    | k 0033 LDS Church Carrollton Ward Powder Springs<br>ke                                        | the Unit Leader can be sure the    |
| First Name :                         | Beth +                                                                                                    | outh Information                                                                              | have selected a valid unit.        |
| Last Name :                          | Johnson +                                                                                                  | Name Age Grade                                                                                |                                    |
| F-mail:                              | Bath Parker@aol.com +                                                                                      | Jamey Johnson * 7 * 1 *                                                                       | Entoring the youth's information   |
| Phone Number :                       | 555 555 1212 *                                                                                             | Details One                                                                                   |                                    |
| Address:                             | 700 Main Street                                                                                            |                                                                                               | here assures that the program      |
| -                                    |                                                                                                    | 1                                                                                             | choice is selected correctly. A    |
| State :                              | GEORGIA •                                                                                                  |                                                                                               | personal note or question can b    |
| ZIP Code :                           | 30117 +                                                                                                    |                                                                                               | added have. The information of     |
| How did you hear                     | www.scouting.org * *                                                                                       |                                                                                               | added here. The information an     |
| Quastiana and Cammu                  |                                                                                                    |                                                                                               | comment will be sent to the        |
| 53 Characters left<br>Privacy Policy |                                                                                                    |                                                                                               | Management fields. Once all        |
| The Rey Secure :                     | d Amortana ar connection to expectant and p                                                                | arting the parcent privacy of the members and                                                 | fields are filled in the parent mu |
| vuluate who visit                    | ics Web site. It is our policy to acquire p<br>only when it is in the interest of the use                  | sonal information from users only by overt and to provide it, and to utilize this information | nelds are fined in, the parent fit |
| only for the put                     | pose it was provided.                                                                                      |                                                                                               | select the box saying they are a   |
|                                      |                                                                                                    | Submit Cancel                                                                                 | least 18 years of age.             |
|                                      |                                                                                                    | Superconductor                                                                                |                                    |
|                                      |                                                                                                    |                                                                                               | Finally, press submit.             |
| A                                    |                                                                                                    | LOO IV .<br>Need to Create a Loo V7 Clast Man                                                 | If all fields are correct, a       |
| BOY SC                               | COUTS OF AMERICA                                                                                           | Search BSA BEARCH                                                                             | confirmation screen will appear    |
| and a second                         |                                                                                                    |                                                                                               | saving "you have successfully      |
| oin Scouting                         | Home Donas                                                                                                 | Find Your Local Council Shop Sponsors MyScouning                                              | requested more information in      |
| DIN SCOUTING                         | A Thomas Join Scouting > Constatuational                                                                   | FOLLOW                                                                                        | this case about Pack 0033 "        |
|                                      | Congratulations                                                                                            | 🔐 🖼 🖽 🐸 🜌                                                                                     |                                    |
|                                      | You have successfully requested more information at<br>Carreliton Ward Powder Springs Stake. You will also | Pack 0033 LDS Church<br>receiving an e-mail with more                                         |                                    |
|                                      | information.                                                                                               |                                                                                               |                                    |